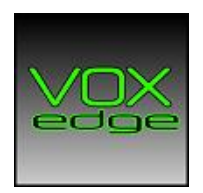

## SonicWALL How to packet capture

Step 1: Log in and go to System Packet Monitor

| SonicWALL Netwo                                                                                                    | ork Security Appliance                                                                                                    |
|----------------------------------------------------------------------------------------------------|----------------------------------------------------------------------------------------------------|
| <ul> <li>Dashboard</li> <li>System</li> <li>Status</li> <li>Licenses</li> <li>Administration</li> </ul>                                                | Dashboard / Packet Monitor Configure Monitor All Monitor Default Clear Refresh Packet Monitor                                                                                                    |
| SNMP<br>Certificates<br>Time<br>Schedules<br>Settings<br>Packet Monitor<br>Diagnostics                                                                 | <ul> <li>Intace off, Buffer size 500 KB, 0 Packets captured, Buffer is 0% full, 0 MB of Buffer lost</li> <li>Intace off, Buffer size 500 KB, 0 Packets captured, Buffer is 0% full, 0 MB of Buffer lost</li> <li>Intervention off, Mirroring to interface:NONE, 0 packets mirrored, 0 pkts skipped, 0 pkts exceeded rate</li> <li>Intervention mirroring Rx off, Nirroring to: 0.0.0.0, 0 mirror packets rcvd, 0 mirror packets rcvd but skipped</li> <li>Intervention mirroring Rx off, Receiving from: 0.0.0.0, 0 mirror packets rcvd, 0 mirror packets rcvd but skipped</li> <li>Intervention mirroring Rx off, Receiving from: 0.0.0.0, 0 mirror packets rcvd, 0 mirror packets rcvd but skipped</li> <li>Intervention mirroring Rx off, Receiving from: 0.0.0.0, 0 mirror packets rcvd, 0 mirror packets rcvd but skipped</li> <li>Intervention mirroring Rx off, Receiving from: 0.0.0.0, 0 mirror packets rcvd, 0 mirror packets rcvd but skipped</li> <li>Intervention mirroring Rx off, Receiving from: 0.0.0.0, 0 mirror packets rcvd, 0 mirror packets rcvd, 0 mirror packets rcvd but skipped</li> <li>Intervention mirroring Rx off, Receiving from: 0.0.0.0, 0 Generated, 0 Unknowns</li> <li>Current Suffer Statistics: 0 Dropped, 0 Forwarded, 0 Consumed, 0 Generated, 0 Unknowns</li> <li>Current Configurations: Filters G General G Logging Mirror Mirroring G</li> <li>Start Capture Stop Capture Start Mirror Stop Mirror Log to FTP server Export as: </li> </ul> |
| Restart                                                                                                    | Captured Packets                                                                                                    |
| <ul> <li>▼ 3G/4G/Modem</li> <li>♥ Wireless</li> <li>&gt; ⇒ SonicPoint</li> <li>♥ Firewall</li> <li>♥ Firewall Settings</li> <li>&gt; ♥ VoIP</li> </ul> | # Time Ingress Egress Source IP Destination IP Ether Type Packet Type                                                                                                    |

Step 2: Click Configure

Step 3: Go to the Monitoring Filter tab and add the source port 5060. Make sure that the "Enable Bidirectional address and port mapping" is enabled.

| SonicWALL Network Securi                                                                                                   | ty Appliance                                    |                                           |                                   | VoxEdge LLC<br>8 S. Forklanding Road<br>Maple Shade, NJ 08052<br>856.382.8100<br>www.VoxEdge.com |
|----------------------------------------------------------------------------------------------------|-------------------------------------------------|-------------------------------------------|-----------------------------------|--------------------------------------------------------------------------------------------------|
| Settings Monitor Fil                                                                                                    | ter Display Filter                              | Logging                                   | Advanced Monitor Filter           | Mirror                                                                                           |
| Monitor Filter (Used for bo                                                                                                | th mirroring and pac                            | ket capture)                              |                                   |                                                                                                  |
| Interface Name(s):                                                                                                    |                                                 |                                           |                                   | <b>`</b>                                                                                         |
| Ether Type(s):                                                                                                    |                                                 |                                           |                                   | <b>`</b>                                                                                         |
| IP Type(s):                                                                                                    |                                                 |                                           |                                   | <b>`</b>                                                                                         |
| Source IP Address(es):                                                                                                    |                                                 |                                           |                                   | <b>`</b>                                                                                         |
| Source Port(s):                                                                                                    | 5060                                            |                                           |                                   | <b>`</b>                                                                                         |
| Destination IP Address(es):                                                                                                |                                                 |                                           |                                   | <b>`</b>                                                                                         |
| Destination Port(s):                                                                                                    |                                                 |                                           |                                   | <b>`</b>                                                                                         |
| <ul> <li>Enable Bidirectional Address</li> <li>Leave all checkboxes below unche</li> <li>Forwarded packets only</li> </ul> | and Port Matching<br>cked for normal operation. | . Unchecked means c<br>onsumed packets on | apture all type of packets.<br>ly | Dropped packets only                                                                             |
| Ready                                                                                                    |                                                 |                                           |                                   |                                                                                                  |
|                                                                                                    |                                                 |                                           | ОК                                | Cancel Default                                                                                   |
|                                                                                                    |                                                 |                                           |                                   |                                                                                                  |

Step 3: Fill out the same settings on the Display Filter tab

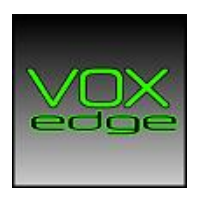

VoxEdge LLC 8 S. Forklanding Road Maple Shade, NJ 08052 856.382.8100 www.VoxEdge.com

| onicWALL | Network Security Appliance |
|----------|----------------------------|
|----------|----------------------------|

| Cetangs Montor Filer Edgging Nataneed Montor Filer |
|----------------------------------------------------|
|----------------------------------------------------|

## Show (Display) Filter (Used for UI display only)

|      | • |
|------|---|
|      | • |
|      | • |
|      | • |
| 5060 | • |
|      | • |
|      | ٦ |
|      |   |

Enable Bidirectional Address and Port Matching

Generated

| 1 |           |  |
|---|-----------|--|
| • | Forwarded |  |

Consumed Dropped

Step 4: Click OK

Step 5: Press the Clear button to clear the log

Step 6: Press the Start Capture button and make a test call

## Step 7: Press the Stop Capture button and export the file as Libpcap

Step 8: Send the file to support